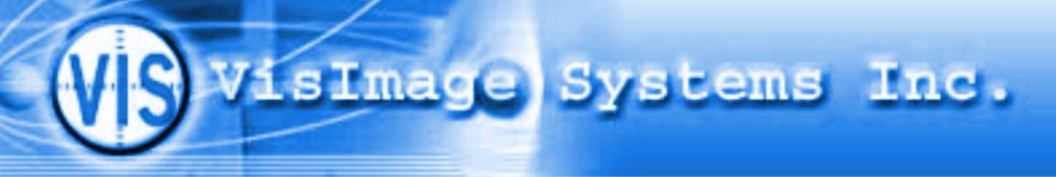

# HandScan

## Automatic Hand Size Measurement System

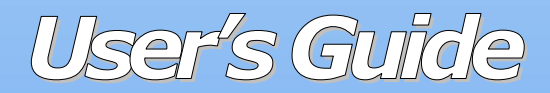

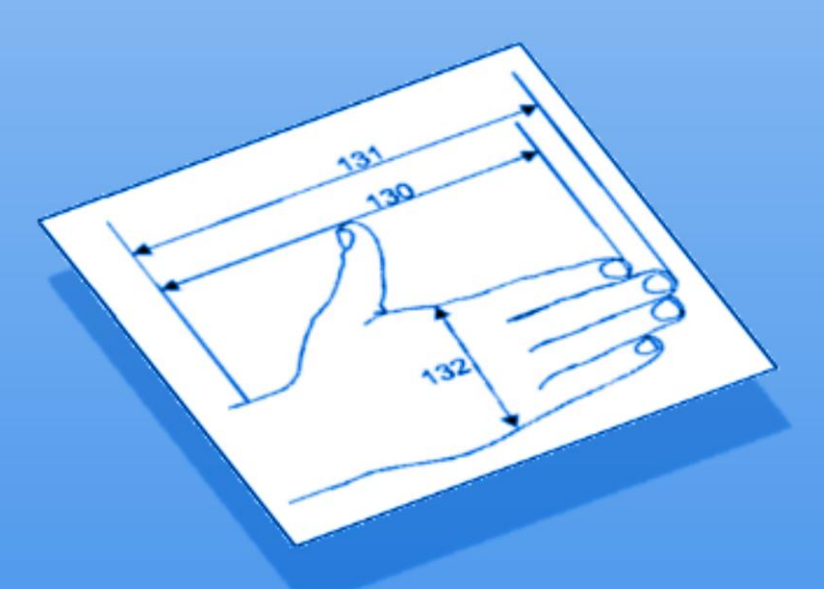

Vislmage Systems Inc. Toronto, Canada

# **Table of Contents**

| 1. GETTING STARTED                                                                                                    | 1      |
|----------------------------------------------------------------------------------------------------|--------|
| WELCOME<br>System Features and Benefits                                                                                                    | 1<br>1 |
| 2. SYSTEM INSTALLATION                                                                                                    | 3      |
| Computer Requirements<br>Installation                                                                                                    |        |
| 3. USING HANDSCAN                                                                                                    | 5      |
| STARTING AND EXITING HANDSCAN<br>SCANNING A HAND<br>CALCULATING HAND MEASUREMENTS<br>SCANNING A NEW HAND IMAGE<br>PRINTING MEASUREMENT REPORT<br>RETRIEVING AND DELETING MEASUREMENTS<br>EXPORTING HAND DATA TO ACCESS DATABASE<br>CUSTOMIZING IMAGE DISPLAY |        |
| 4. TROUBLESHOOTING                                                                                                    | 15     |
| 5. WHERE TO GET HELP                                                                                                    | 19     |
| YOUR IT PERSONNEL<br>BUILT-IN HELP<br>WEBSITE<br>CUSTOMER SUPPORT                                                                                                    |        |

## **1. Getting Started**

#### Welcome

Thank you for purchasing HandScan, a cutting-edge, automatic hand size measurement system. It provides easy, cost-effective and accurate hand measurements as a result of advanced technologies in both digital image processing and anthropometry. We are confident that HandScan will help you increase the efficiency and productivity of your work.

#### **System Features and Benefits**

HandScan system version 2.1 has the following features:

- HandScan is an image-based hand size measurement system, currently providing nine hand dimensions (hand length, palm length, hand breadth, middle finger width, and five finger lengths).
- HandScan automatically detects whether right or left hand is being measured.
- All the hand dimension data can be transferred to an MS Access database file for convenient data retrieval and analysis in the future.

HandScan provides the following benefits:

- Automated hand measurement. HandScan provides an automated, simple, cost-effective and systematic approach to obtain accurate and consistent hand measurements.
- Anthropometric Survey support. HandScan is an ideal tool to obtain fast and reliable hand dimensions in large-scale anthropometric surveys.

## **2. System Installation**

The HandScan product comes in one of two configurations:

- 1. A system equipped with a computer and a scanner
- 2. A system equipped with a scanner

If your product is equipped with a computer and a scanner, you do not need to read this chapter. The HandScan software has been installed, and the computer configuration has been optimized.

If you product is equipped with a flatbed scanner, the instructions in this chapter have to be carefully followed in order for HandScan to function correctly.

#### **Computer Requirements**

In order to install and use HandScan, make sure your computer meets the following minimal requirements:

- Operating System: Windows 98/ME/2000/XP
- Free Disk Space: 10 MB + 0.5 MB for each hand measurement
- Memory: 128M
- Connection: USB

#### Installation

HandScan v2.1 uses a specific flatbed scanner to acquire hand data. This scanner should be installed in order for HandScan to function correctly, even if you already have a scanner in use. The following instructions will guide you through the installation process.

- 1. Insert the HandScan v2.1 installation CD into the CD-ROM drive.
- 2. Launch **Setup.exe** from the directory **Scanner Driver** and follow the InstallShield Wizard to install the scanner.
- 3. Launch **Setup.exe** from the CD root directory. Follow **HandScan v2.1 Setup Wizard** to install HandScan software.

### 3. Using HandScan

#### **Starting and Exiting HandScan**

To start HandScan, double-click the HandScan icon on the desktop. The main program interface of HandScan v2.1 is shown in Figure 1.

**Note**: In order for HandScan v2.1 to function correctly, certain system files might need to be updated. If so, the following error message will appear: "*Missing export msvcrt.dll:\_lc\_collate\_cp*". To solve this problem, please refer to either the trouble-shooting chapter in this manual, or the ReadMe.txt file in the HandScan Installation CD.

| 🔮 HandScan v2.1 - Hand Measurement<br>File View Help                                            | _ <u>8</u> × |
|-------------------------------------------------------------------------------------------------|--------------|
| <b>HandScan</b><br>An Automatic Hand Measurement System                                         |              |
| Nane:<br>Gender:  Fenale C Male<br>Note:<br>Scan Process Next<br>Hand information Value (Metic) |              |
| 🚯 & Valinage Systems Inc. (1999-2003)                                                           |              |

Figure 1. The main interface of HandScan

**Note:** All the screenshots in the current manual represent the program interface when running under the MS Windows 2000 operating system. If you use another operating system, the appearance may be slightly different.

Only one instance of HandScan application should be used at a time on a computer. If you try to run multiple HandScan applications on a single computer simultaneously, HandScan will not function correctly.

To exit HandScan, select the **File** menu item, and click **Exit**. HandScan application window will be closed.

HandScan uses the standard user interface for MS window programs. In addition to the methods described above, HandScan can also be started and exited by other common methods.

#### **Scanning a Hand**

- 1. Make sure the scanner is connected to your computer correctly, and power supply is connected to the scanner.
- 2. Enter data from the main interface, including **Name**, **Gender**, and additional **Notes**. This information is optional to scanning and measuring a hand. It will be shown in the measurement report and/or be stored in a database file for further use.
- 3. Prepare to acquire a hand image.
  - a. Remove all rings and hand accessories.
  - b. Put the hand on the scanner and spread open the fingers, especially the thumb. Place your palm and fingers entirely within the scanning area. Make sure to spread the thumb as far as possible.
  - c. Place the wrist and forearm on the scanning surface so that the wrist in the picture is clear.
- 4. When you are ready to scan, press the **Scan** button in the main interface or select **Acquire Image** submenu item from

the **File** menu. Do not move your hand while scanning is in progress.

- 5. When scanning is completed, the **Process** button in the main interface will be activated. Meanwhile, your hand image will appear in the main interface. Now, you can remove your hand from the scanner.
- 6. If the acquired hand image is unsatisfactory, the above scanning process can be repeated as many times as needed.

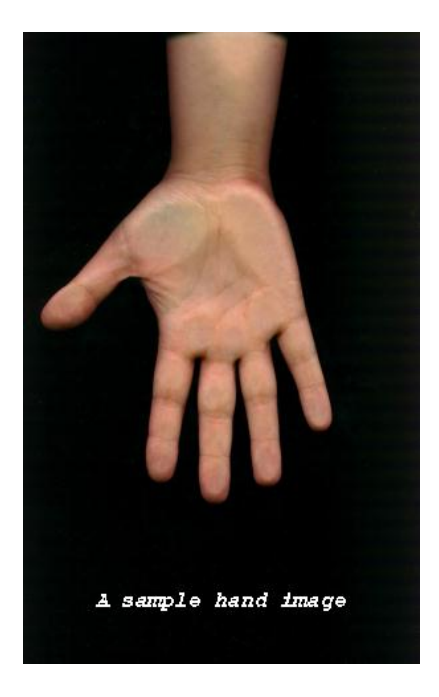

**Note:** Please check that your hand is positioned similarly to the one in Figure 2. Otherwise, repeat steps 3 through 5 until you get a correct image.

Figure 2. Sample hand position

#### **Calculating Hand Measurements**

After a hand image is acquired, the system can proceed with calculating nine (9) hand measurements.

- 1. Press the **Process** button in the HandScan main interface to calculate the hand dimensions from the image acquired. If the program finds the image unsatisfactory, a warning message will appear. Press **OK** and then press the **Scan** button again to reacquire the hand image.
- 2. When the image is processed correctly, the obtained hand measurements are displayed in the main interface. They include nine hand dimensions: hand length, palm length, hand breadth, middle finger width, and five finger lengths. You can click the "Value" list bar header to switch units between inches and centimetres.

| 🔮 HandScan - Hand Measurement           |                      |            |
|-----------------------------------------|----------------------|------------|
| File View Help                          |                      |            |
|                                         |                      |            |
|                                         | HandSean             |            |
|                                         | manascan             |            |
| An Auto                                 | matic Hand Measureme | ent System |
|                                         |                      |            |
|                                         |                      |            |
| Name: Peter                             |                      |            |
| Gender: 🔿 Female                        | • Male               |            |
| Notes: Sample                           |                      |            |
|                                         |                      |            |
|                                         |                      |            |
| Scan Process                            | Next                 |            |
|                                         |                      |            |
| Hand Dimensions                         | Value (Metric)       |            |
| Hand Length                             | 20.8 (cm)            |            |
| Palm Length                             | 12.3 (cm)            |            |
| Hand Breadth                            | 8.9 (cm)             |            |
| Digit 3 Width                           | 2.1 (cm)             |            |
| Digit 1 Length                          | 6.5 (cm)             |            |
| Digit 2 Length                          | 7.8 (cm)             |            |
| Digit 3 Length                          | 8.6 (cm)             |            |
| Digit 4 Length                          | 8.0 (cm)             |            |
| Digit 5 Length                          | 6.8 (cm)             |            |
|                                         |                      | Right Hand |
|                                         |                      |            |
| (IS @ VisImage Systems Inc. (1999-2003) |                      |            |
|                                         |                      |            |
| Ready to Scan                           |                      |            |

Figure 3. Hand image has been processed.

- 3. The text in the lower left corner of the image indicates whether the left or right hand was measured. A sample screen after processing is shown in Figure 3.
- Color contour and Measurement lines also become available for display after processing. (Refer to Customizing Image Display, Chapter 3).

HandScan v2.1 provides nine hand measurements, of which second digit length, third digit length, fourth digit length, third digit width, and hand breadth are calculated with superior quality.

#### **Scanning a New Hand Image**

To prepare for new hand measurements, press the **Next** button from the HandScan main window, and repeat the steps in the preceding sections.

#### **Printing Measurement Report**

After the hand image has been processed, you can print a report containing hand measurement information. Select the **File** pop-up menu from the main menu, and choose the following categories:

- 1. **Print Setup...** to select printer and paper size.
- 2. **Print Preview** to preview the report.
- 3. **Print** to finally print the report.

A sample measurement report is shown in Figure 4.

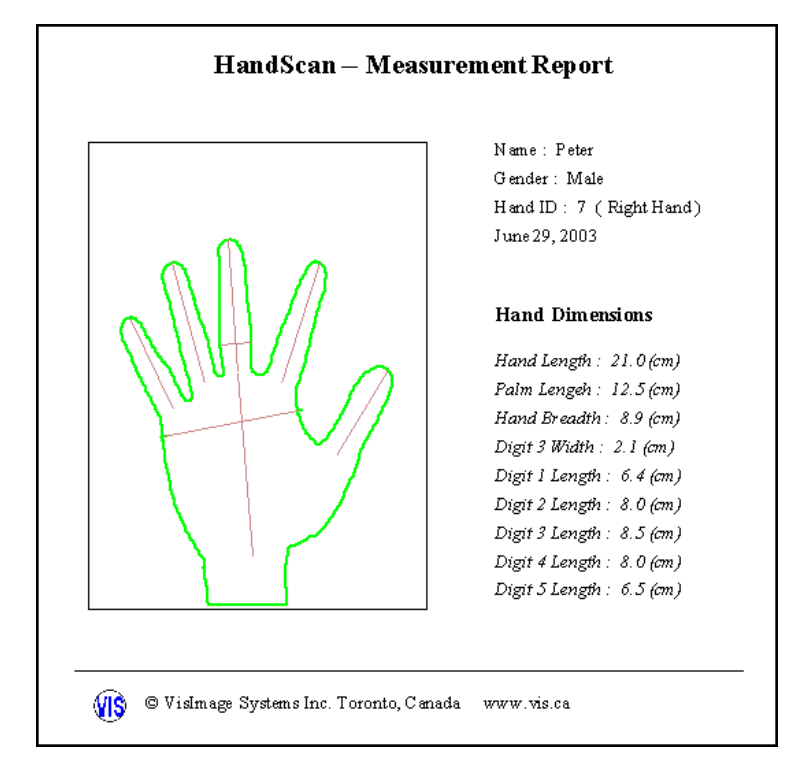

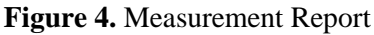

#### **Retrieving and Deleting Measurements**

Hand measurements and the corresponding personal information are stored in the HandScan program. You can retrieve them to view the hand images and calculated dimensions, to scan new images for the same person, or to delete records.

1. From the File pop-up menu, choose the Retrieve Measurements option. The Retrieve Measurements dialog box will appear (see Figure 5) containing a list of recent measurement records. Records include five fields: Hand ID, Name, Date, R/L hand and Notes.

| Retrieve | Retrieve Measurments X                                                                        |                                              |               | ×                                    |  |
|----------|-----------------------------------------------------------------------------------------------|----------------------------------------------|---------------|--------------------------------------|--|
|          |                                                                                               |                                              |               |                                      |  |
| Handl    | D Name                                                                                        | Date                                         | R/L hand      | Notes                                |  |
| 1<br>2   | David<br>Maria                                                                                | 11:26, July 31, 2000<br>11:26, July 31, 2000 | Left<br>Right | Sample hand data<br>Sample hand data |  |
|          |                                                                                               |                                              |               |                                      |  |
|          |                                                                                               |                                              |               |                                      |  |
|          |                                                                                               |                                              |               |                                      |  |
| •        |                                                                                               |                                              |               |                                      |  |
| Please s | Please select a hand measurement to retrieve. Select one or more hand measurements to delete. |                                              |               |                                      |  |
| Retr     | eve data                                                                                      | Delete data                                  |               | Close                                |  |

Figure 5. Retrieve Measurements Dialog Box

2. Clicking one of the column headers will set the sorting criterion for the records.

- 3. You can retrieve one record at a time. To do so, either doubleclick corresponding line or select the record and then press **Retrieve Data**. The information about the record selected will be displayed in the main window.
- 4. To delete one of the records from the list, select it and then press **Delete Data**. The record will be permanently erased from the memory.
- 5. To return to the main window, press Close.

#### Exporting Hand Data to Access Database

You can also transfer the measurement data to an "MS Access" database file that can be used in further calculations.

- 1. From the **File** menu, choose the **Export Database** item.
- 2. In the **File** dialog box, find the directory where you want to save the database file, enter the file name, and then press **Save**.
- 3. If you have MS Access installed, you will be able to browse the file created. To do so, choose **Yes** from the message box offering to open the exported file. Press **No** to return immediately to the main interface.

#### **Customizing Image Display**

You can use the **View** Menu to select the image information you want to display on the screen. The following options are available: Color Image, Contour and Measurements.

- Color image refers to the original image acquired from the scanner;
- Contour outlines the shape of the hand;
- Measurements show how hand dimensions were calculated.

At least one of the three options should be selected.

Figure 6 gives samples of different image display settings

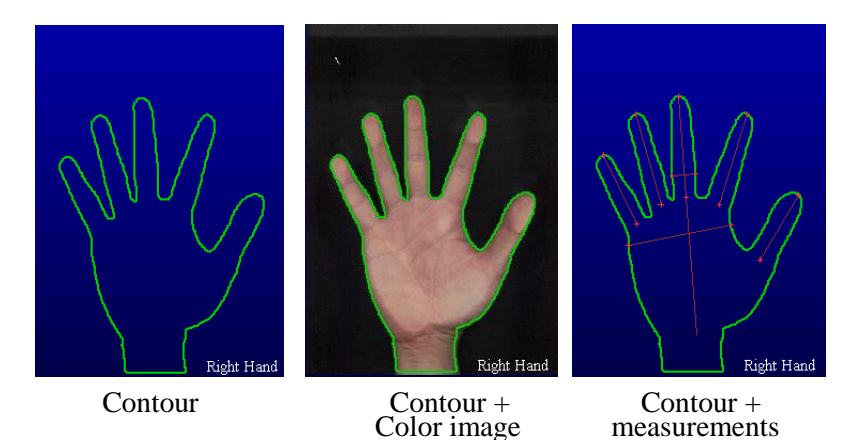

Figure 6. Samples of different display settings

## 4. Troubleshooting

HandScan was designed to be a reliable tool with a long-term field life. If you are experiencing difficulties with it, check the following possible solutions.

| Problem                     | <b>Probable Cause</b>                                                               | Solutions                                                                                                    |
|-----------------------------|-------------------------------------------------------------------------------------|----------------------------------------------------------------------------------------------------|
| Scanner is not<br>available | • The driver of the provided scanner is not installed                               | <ul> <li>Install TWAIN<br/>driver from<br/>HandScan<br/>installation CD</li> </ul>                                                                             |
|                             | <ul> <li>USB cable or<br/>scanner power<br/>supply are not<br/>connected</li> </ul> | Connect the cables                                                                                                    |
| Image can not be processed  | <ul> <li>There is no hand<br/>in the picture</li> </ul>                             | <ul> <li>Acquire an image of<br/>a hand</li> </ul>                                                                                                    |
|                             | <ul> <li>Some of the<br/>fingers touch each<br/>other</li> </ul>                    | <ul> <li>Spread the fingers<br/>apart</li> </ul>                                                                                                    |
|                             | <ul> <li>The hand is too<br/>dark in the image</li> </ul>                           | <ul> <li>Keep the hand clean.<br/>If the skin color is<br/>dark, cover the hand<br/>with a light glove</li> </ul>                                              |
|                             | <ul> <li>The background is too bright</li> </ul>                                    | <ul> <li>Keep the scanner<br/>covered with the lid<br/>while acquiring<br/>images; clean the<br/>scanner surface to<br/>reduce light<br/>reflection</li> </ul> |

| Problem                                                               | Probable Cause                                                                                                    | Solutions                                                                                                    |
|-----------------------------------------------------------------------|----------------------------------------------------------------------------------------------------|----------------------------------------------------------------------------------------------------|
|                                                                       | <ul> <li>No hand<br/>measurements<br/>available</li> </ul>                                                                                                    | <ul> <li>Scan and process new<br/>hand image, or<br/>retrieve a hand<br/>measurement from<br/>Retrieve<br/>Measurements dialog<br/>box</li> </ul>                                                           |
| Hand<br>measurements                                                  | <ul> <li>Dirty scanner<br/>surface</li> </ul>                                                                                                    | <ul> <li>Keep the scanner<br/>surface clean</li> </ul>                                                                                                    |
| are not accurate                                                      | <ul> <li>Long fingernails:<br/>overall finger<br/>length calculated<br/>by HandScan<br/>includes nail<br/>length</li> <li>Incorrect hand<br/>position</li> </ul> | <ul> <li>Cut the fingernails</li> <li>Acquire a hand<br/>image using the<br/>correct hand<br/>position. See the<br/>section Scanning a<br/>Hand for details</li> </ul>                                      |
| Measurement<br>report can not<br>be printed                           | <ul> <li>No printer<br/>connected</li> </ul>                                                                                                    | Connect a printer                                                                                                    |
| Program is not<br>responding                                          | <ul> <li>Scanner has been<br/>disconnected<br/>during scanning</li> </ul>                                                                                        | • Restart the computer                                                                                                    |
| "Missing<br>export<br>msvcrt.dll:_lc_<br>collate_cp"<br>error message | <ul> <li>System file<br/>MSVCRT.DLL<br/>needs to be<br/>updated</li> </ul>                                                                                       | <ul> <li>To update this system<br/>file under</li> <li>MS Windows 98 use</li> <li>System File Checker<br/>(SFC).</li> <li>1. Choose Run from<br/>the Start menu at the<br/>taskbar; enter SFC in</li> </ul> |

| Problem | <b>Probable Cause</b> | Solutions                                                                                                |
|---------|-----------------------|----------------------------------------------------------------------------------------------------|
|         |                       | the input field; press<br>OK.                                                                            |
|         |                       | 2. Select "Extract one<br>file from installation<br>disk" in the System<br>File Checker<br>window.       |
|         |                       | 3. In the "File to<br>extract" box, enter<br>MSVCRT.DLL;<br>press Start.                                 |
|         |                       | 4. In the "Restore<br>From" box, enter the<br>folder where<br>HandScan is<br>installed.                  |
|         |                       | 5. In the "Save file in"<br>box, enter the system<br>folder. For<br>Window98, it is<br>C:\Windows\System |
|         |                       | 6. Press OK, and then<br>press Close to restart<br>the computer.                                         |

**Warning!** Do not modify any files in the HandScan program folder. When configuration files are corrupted, the HandScan program will not function properly. Reinstalling the HandScan program will recover the correct configuration files, but the reinstallation will also destroy all the hand data previously scanned and calculated.

If the problem persists, please contact Customer Support at VisImage Systems Inc.

## 5. Where to Get Help

You can get help regarding your HandScan system from the following five sources:

- 1. Refer to the HandScan User's Manual
- 2. Consult your IT personnel/system administrator
- 3. See HandScan built-in Help function
- 4. Visit the VisImage Systems Inc. website
- 5. Contact a VisImage Systems Inc. representative

#### Your IT Personnel

Consult your system administrator if you have questions about certain configurations of your computer (refer to System Setup, Chapter 2).

#### **Built-in Help**

HandScan has a built-in context-sensitive help manual. You can conveniently consult it while using the program.

#### Website

For more information, visit the HandScan product home page at <u>http://www.vis.ca/handscan.htm</u>

#### **Customer Support**

If you have questions concerning the operation of HandScan, you may contact VisImage Systems Inc. customer support. E-mail your questions to: <u>support@vis.ca</u>, or send them by fax to +1-905 946 1060. A customer service representative will reach you within 24 hours.

If you want to speak to us directly, please call 1-905-946-0000. Within the U.S. and Canada, a toll-free number is also available: 1 866 VIS 4624 (1-866-847-4624).

Contact address:

VisImage Systems Inc. 7676 Woodbine Ave. Suite 14 Markham, ON, Canada L3G 2N2